# GPX2 設定器ガイド

## AC Servo Driver GPX2/GPR2-B4 Series

本書はドライバオプションの本体設定器および設定コンソールについて、まとめた 資料になります。必要に応じてご利用ください。

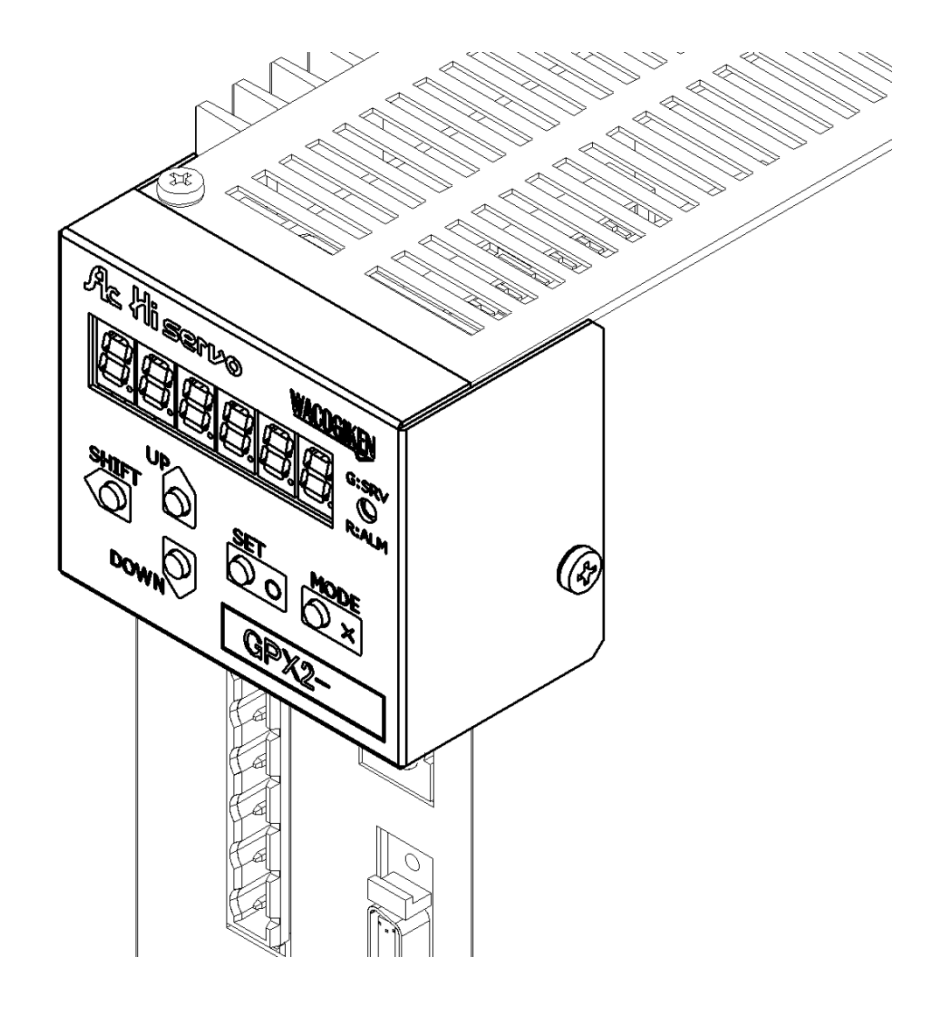

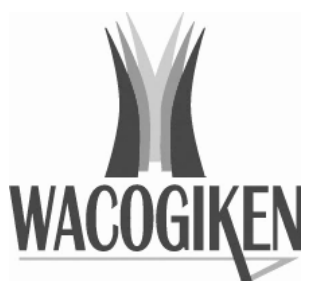

- 2 -

| 1           | はじめに                                                                     | 4                                              |
|-------------|--------------------------------------------------------------------------|------------------------------------------------|
|             | 1-1. 製品寸法<br>1-2. 各部の名称                                                  | 5<br>8                                         |
| 2           | 設定器操作                                                                    | 9                                              |
|             | <ul> <li>2-1. 起動時</li> <li>2-2. 操作概要</li> <li>2-3. 接続先ドライバの選択</li> </ul> | 9<br>10<br>12                                  |
| 3           | ドライバの状態モニタ                                                               | 14                                             |
| 4           | モータ試運転                                                                   | 15                                             |
|             |                                                                          |                                                |
| 5           | パラメータ確認と設定                                                               | 16                                             |
| 5           | パラメータ確認と設定<br>5-1. 基本設定パラメータ<br>5-2. サーボ調整パラメータ                          | 16<br>17<br>18                                 |
| 5           | パラメータ確認と設定<br>5-1. 基本設定パラメータ<br>5-2. サーボ調整パラメータ<br>5-3. 機能割付けパラメータ       | 16<br>17<br>18<br>19                           |
| 5           | パラメータ確認と設定                                                               | <b>16</b><br>17<br>18<br>19<br>20              |
| 5           | パラメータ確認と設定                                                               |                                                |
| 5           | パラメータ確認と設定<br>5-1. 基本設定パラメータ                                             | 17<br>18<br>19<br>20<br>20                     |
| 5<br>6<br>7 | パラメータ確認と設定                                                               | . 16<br>17<br>18<br>19<br>20<br>20<br>20<br>21 |

## 1 はじめに

本体設定器および設定コンソールは専用 CPU を持ち、ドライバ本体の CPU と通信を行うことで、設定器操作を可能としています。

設定器を使用すると、パソコンからのツールソフト操作を介さずに、次のことができます。

- モータ帰還速度やトルクなどの運転状態モニタ
- ・ 手動操作によるモータ試運転
- ・ ユーザパラメータの内容確認と設定変更
- ・ドライバへのパラメータ書込み
- ・発生中のアラーム内容と履歴の参照

設定器の電源はドライバから供給されるため、<u>外部に専用電源を設ける必要はありません</u>。 本体設定器は組まれたドライバの制御電源から、設定コンソールはコネクタ接続したドライバ の制御電源から供給されます。

なお設定コンソールを使用する際は、<u>コネクタを接続した後にドライバ制御電源を投入</u>して ください。

◎対象ドライバ

| オプション名 | オプション型式   | ドライバ型式               | 備考              |
|--------|-----------|----------------------|-----------------|
|        | GP2 - STX | GPX2 - 8~16          | 小容量タイプ          |
|        | GP2 - STY | GPX2 - 24, 40        | 中容量タイプ          |
| 十十二十二  |           | <u>GPX2 - 60, 80</u> | 大容量タイプは対象外      |
| 半半砇止奋  | GP2 - STE | GPR2 - 24B4~80B4     | バッテリ電源対応 レゾルバ仕様 |
|        |           | GPR2 - 8 $\sim$ 40   | レゾルバ仕様(OEM 品)   |
|        |           | GPE2 - 8 $\sim$ 40   | エンコーダ仕様 (OEM 品) |
|        | GP2 - CNS | GPX2 - 8~16          |                 |
|        |           | GPX2 - 24, 40        |                 |
| 設定     |           | GPX2 - 60, 80        | 入继续封定           |
| コンソール  |           | GPR2 - 24B4~80B4     | 主機悝刈心           |
|        |           | GPR2 - 8 $\sim$ 40   |                 |
|        |           | GPE2 - 8 $\sim$ 40   |                 |

## 1-1. 製品寸法

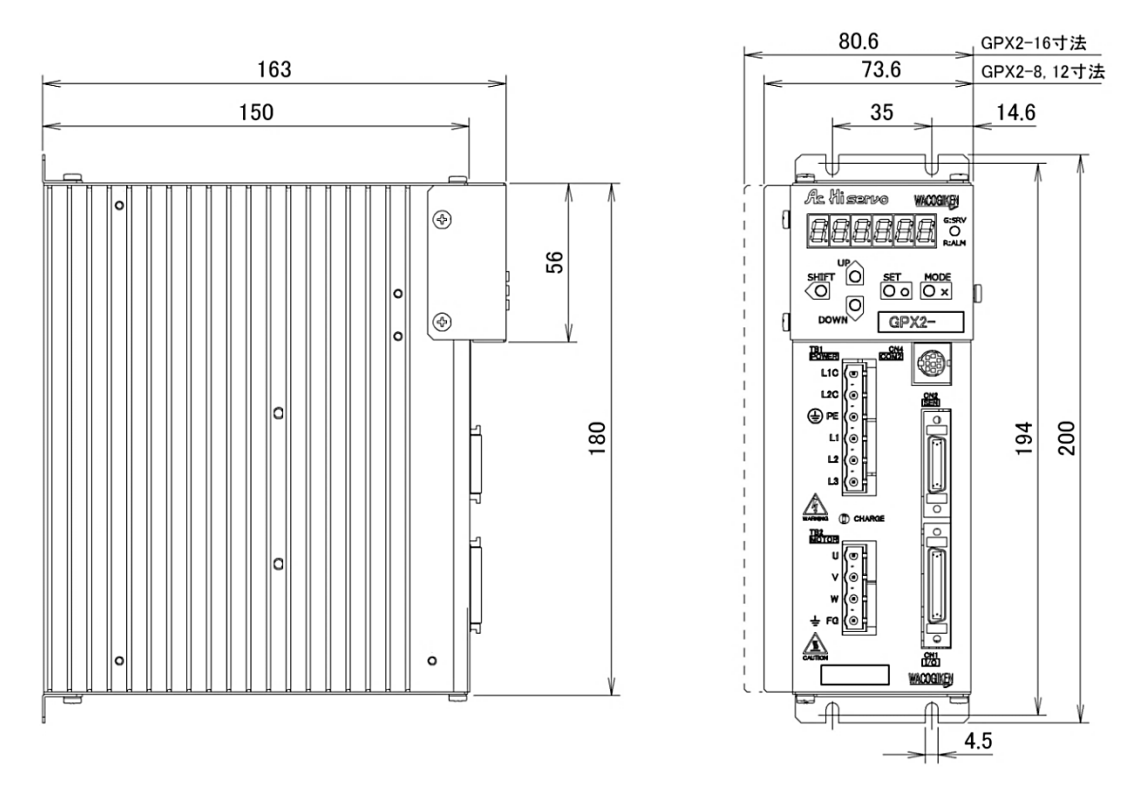

◎本体設定器(GP2 - STX)取付け時のドライバ寸法(GPX2 - 8~16)

◎本体設定器(GP2 - STY)取付け時のドライバ寸法(GPX2 - 24~40)

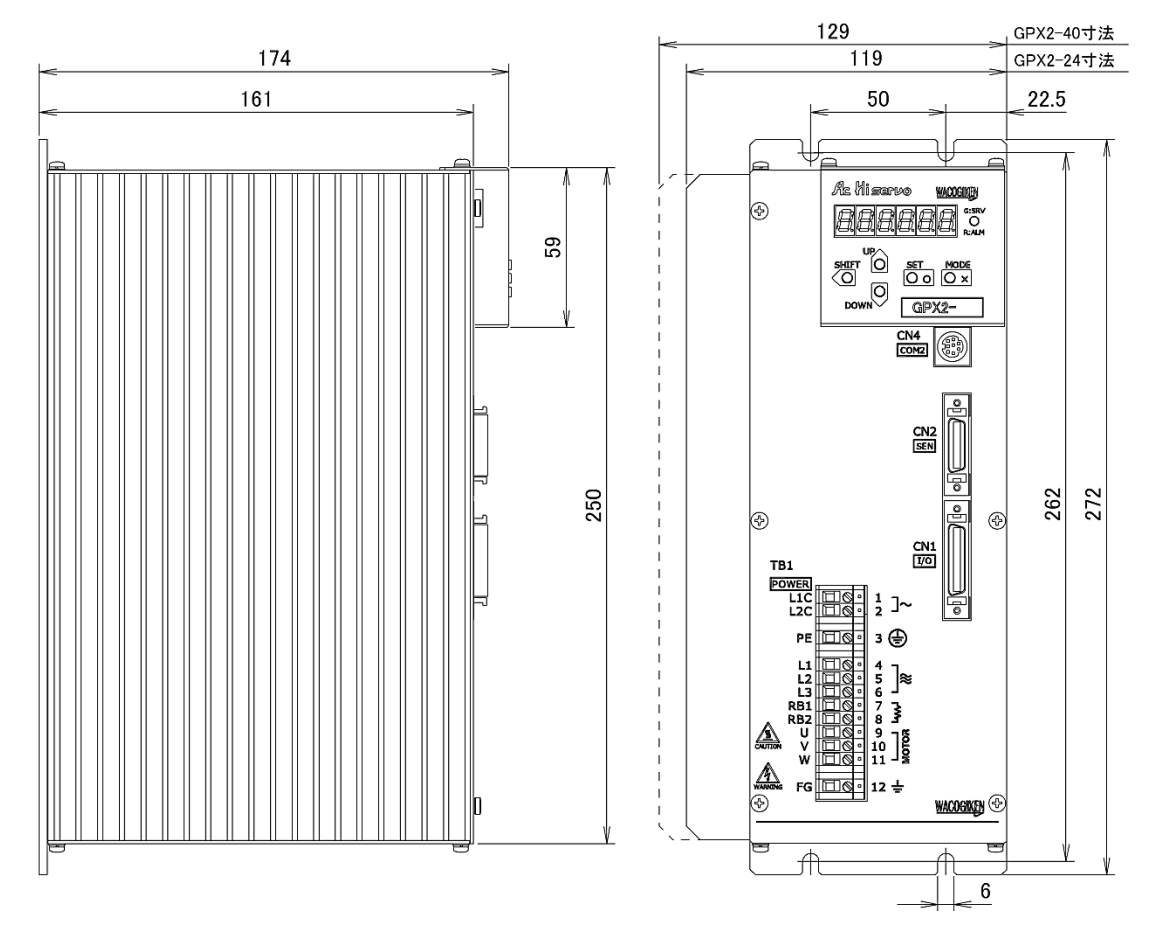

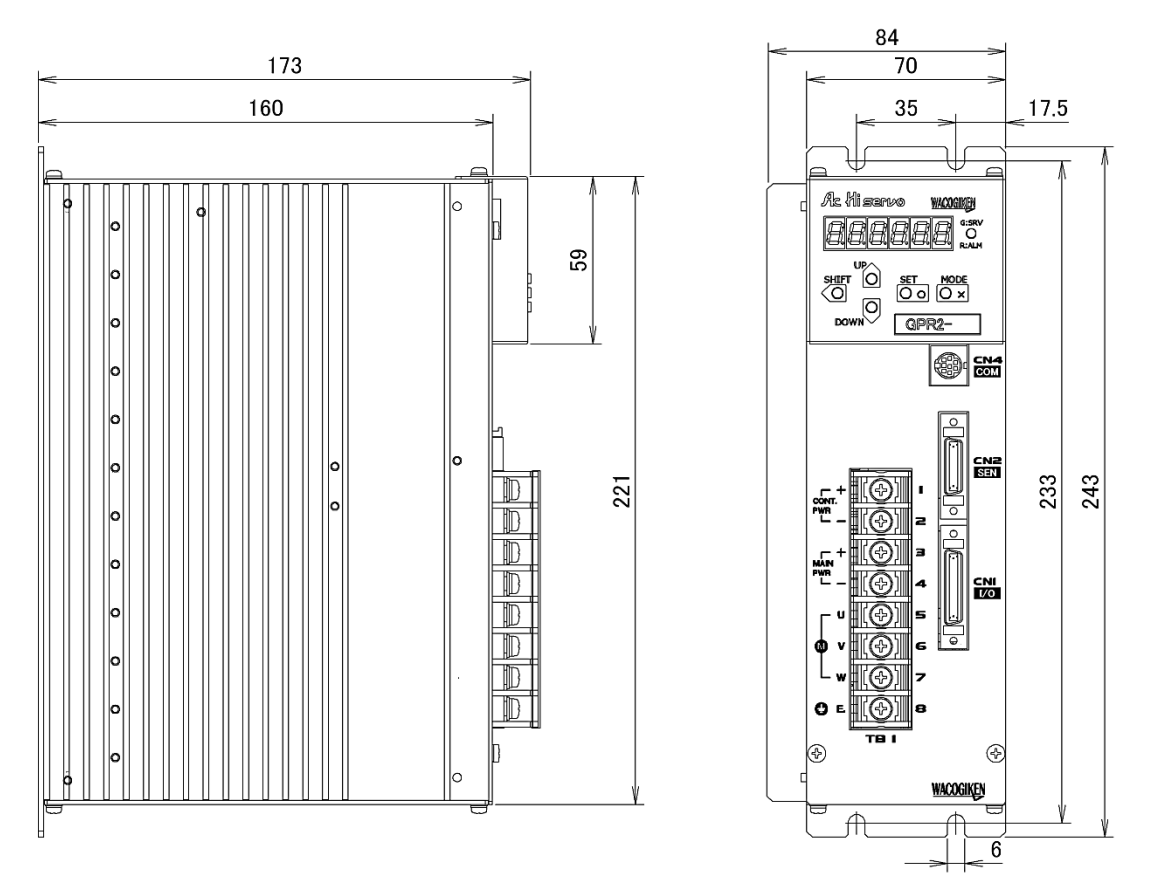

◎本体設定器(GP2 - STE)取付け時のドライバ寸法(GPR2 - 24B4~80B4)

◎本体設定器(GP2 - STE)取付け時のドライバ(GPR2 - 8~16, GPE2 - 8~16) なお GPR2 - 24~40、GPE2 - 24~40 への取付けは GPX2 - 24~40と同等。

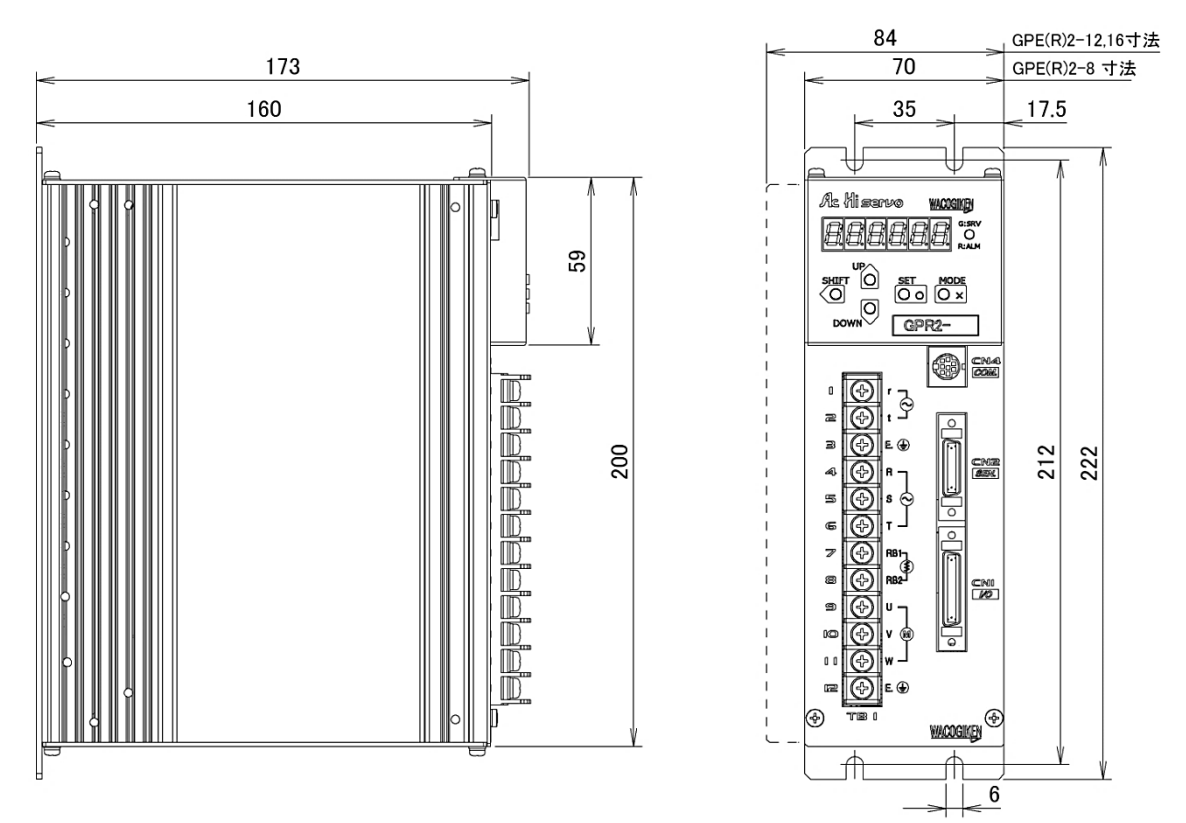

◎設定コンソール(GP2 - CNS)

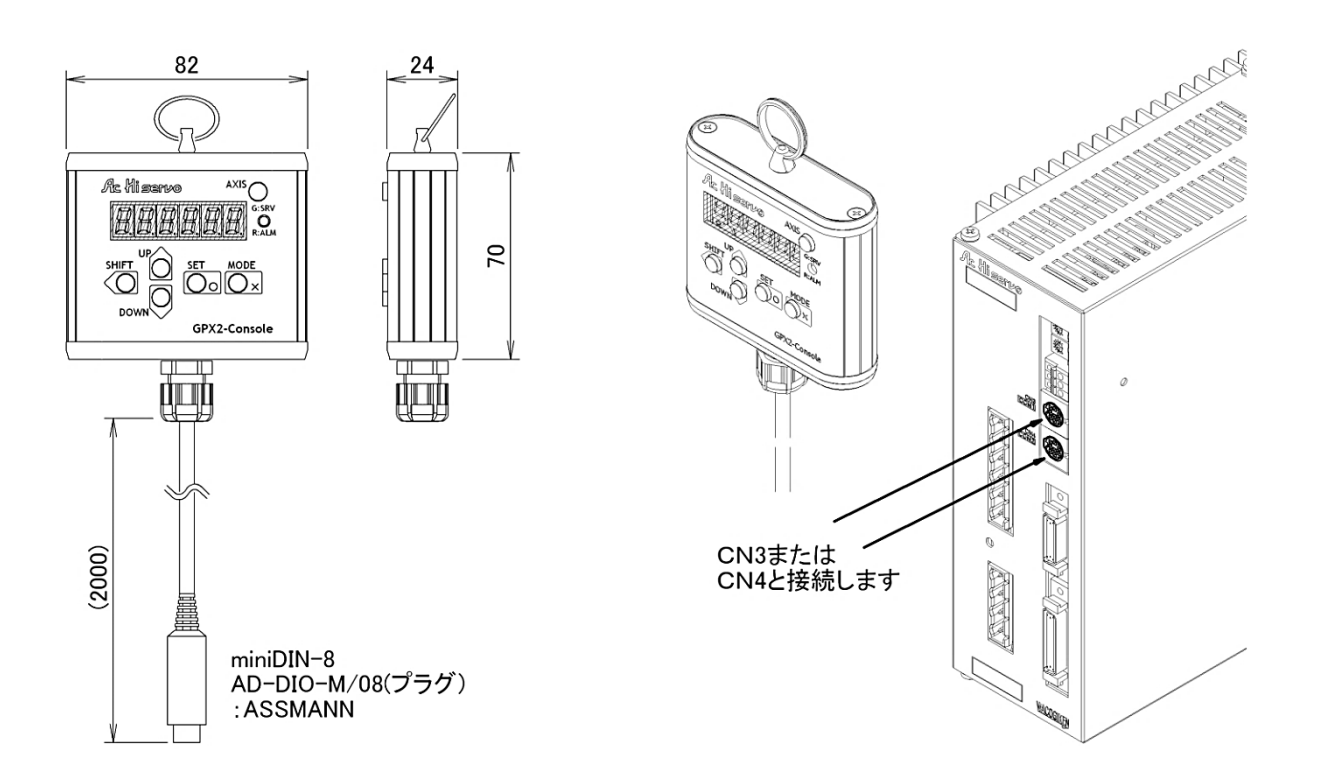

## 1-2. 各部の名称

◎本体設定器(GP2 - STX、GP2 - STY、GP2 - STE)

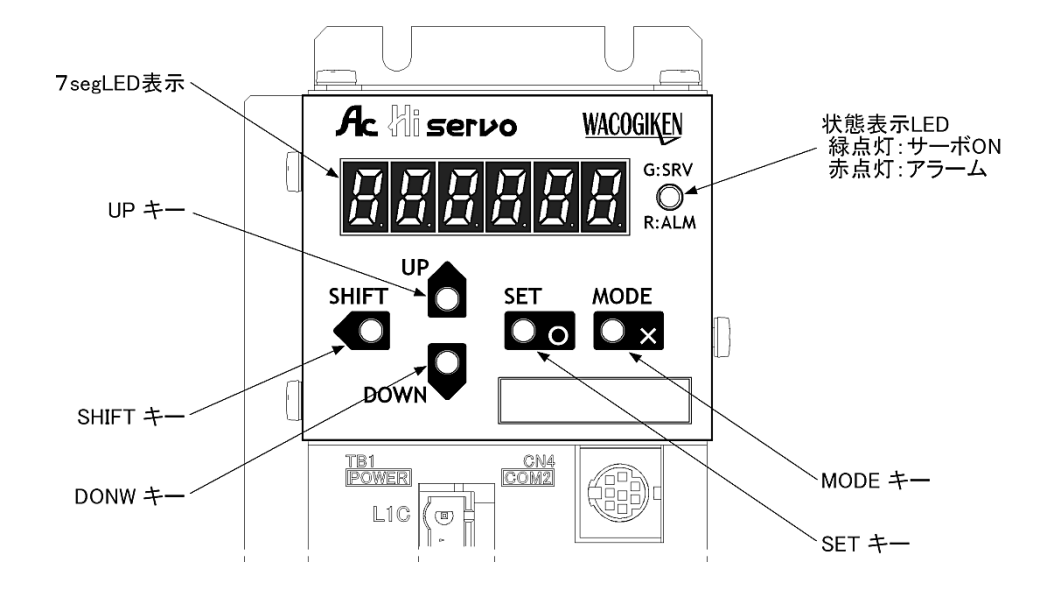

◎設定コンソール(GP2 - CNS)

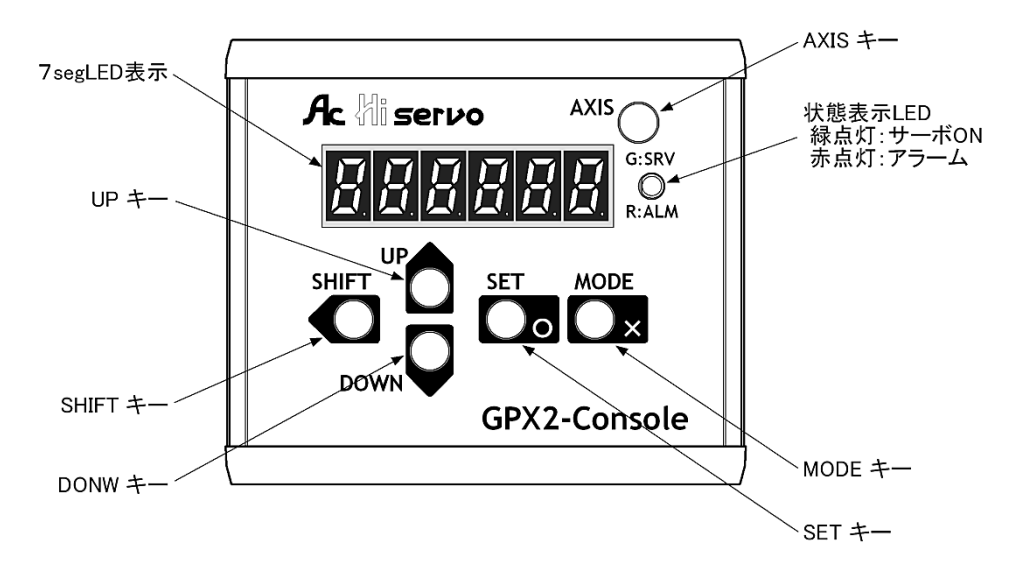

※設定コンソールは、 [AXIS] キーが追加されます。

## 2 設定器操作

## 2-1. 起動時

本体設定器および設定コンソールは、電源起動時に下記順番で初期表示を行います。 その後、ドライバ状態に応じた状態表示に移行して、設定器操作が有効となります。

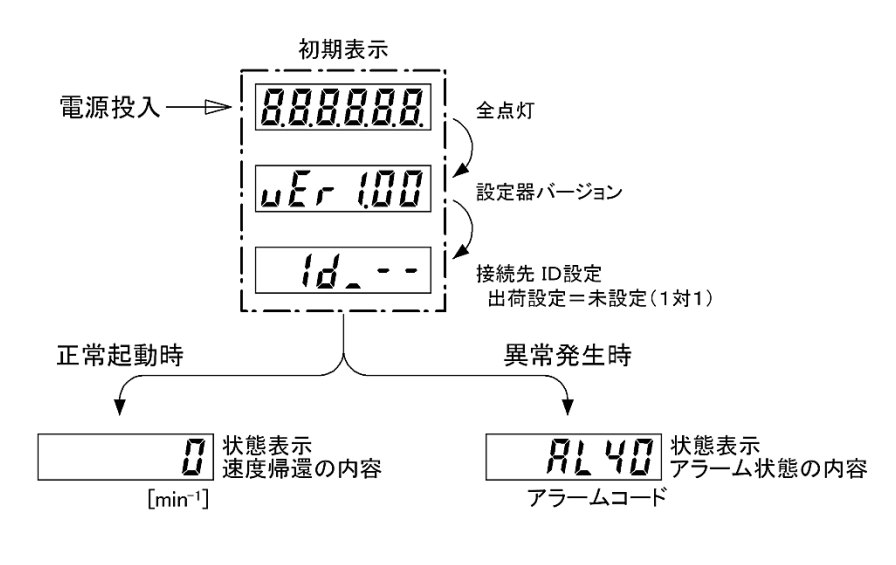

起動時の表示

起動時の操作開始点は、状態表示(**」[5P**]下の速度帰還(**5P**[**E**])またはアラーム状態 (**P**[**P**-**n**)の内容にいます。

まずは [MODE] キーを2回押して、メイン(項目)の状態表示(**」こう**)に戻ります。

その後 [UP], [DOWN] キーで項目を選択し、[SET] キーを押すことで各機能に移行できます。 (各機能については 3~7 項を参照してください)

| メイン(項目) |            |            | 機能                         |  |  |
|---------|------------|------------|----------------------------|--|--|
| dESP.   | 状態表示       |            | モータ帰還速度やトルク、アラーム内容などの状態モニタ |  |  |
| Joli    | 手動運転       |            | 手動操作によるモータ試運転              |  |  |
| PArA_ I | パラメータ設定    | 基本設定パラメータ  | 制御モードや指令形式など基本設定に関するパラメータ  |  |  |
| PArA_2  |            | サーボ調整パラメータ | ゲインやフィルタなどサーボ調整に関するパラメータ   |  |  |
| PArA_3  | 機能割付けパラメータ |            | 入出力信号に対して機能ステータスを割付けるパラメータ |  |  |
| PArA_4  |            | 拡張設定パラメータ  | 内部指令や警告出力など拡張設定に関するパラメータ   |  |  |
| PArA_S  |            | 通信設定パラメータ  | ボーレートや軸番号など通信設定に関するパラメータ   |  |  |
| roñSEt  | パラメータ保存    |            | ドライバ(フラッシュメモリ)へのパラメータ書込み   |  |  |
| AL_LoQ  | アラーム履歴     |            | アラーム履歴の参照(過去7回)            |  |  |

## 2-2. 操作概要

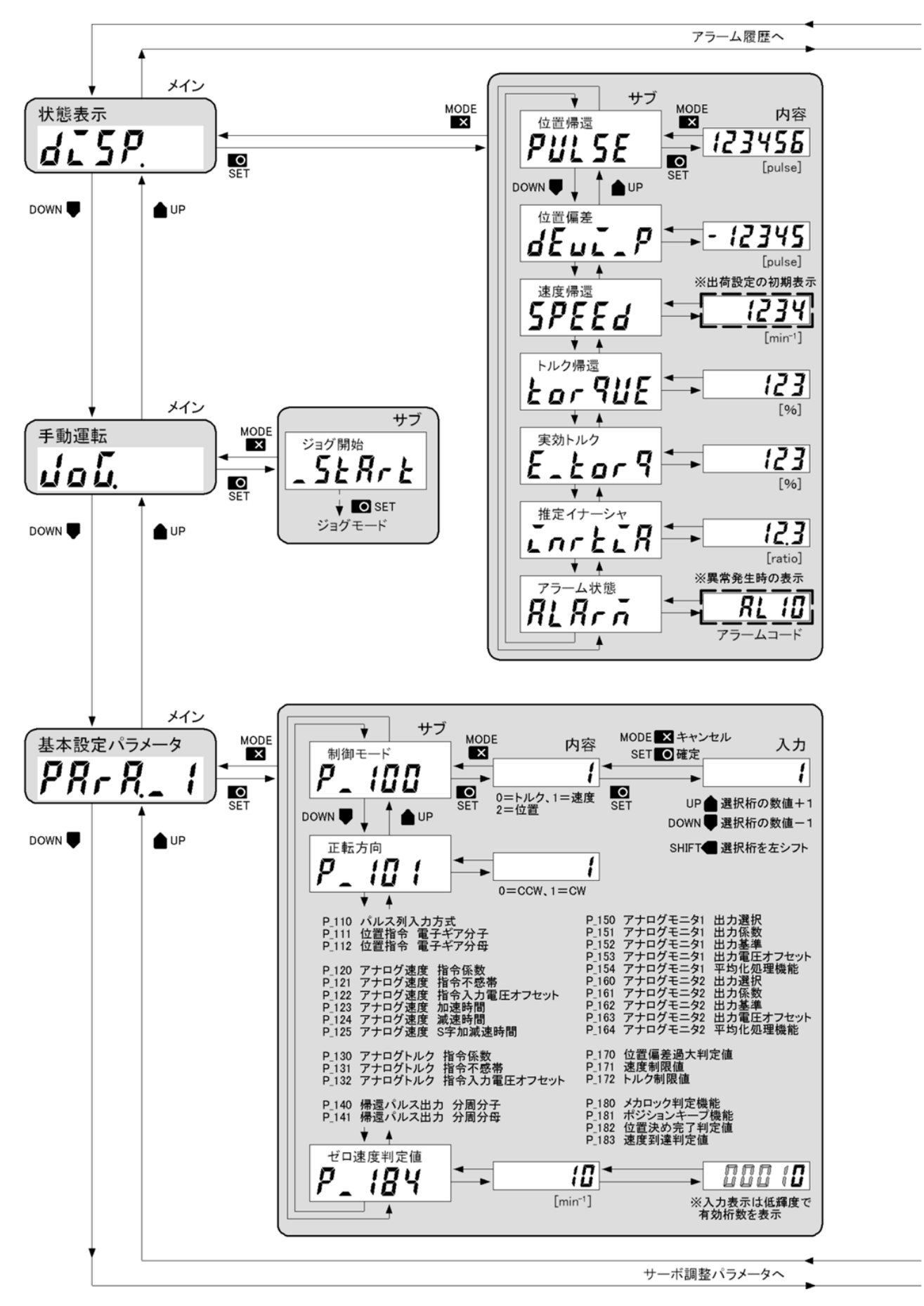

## 設定器操作

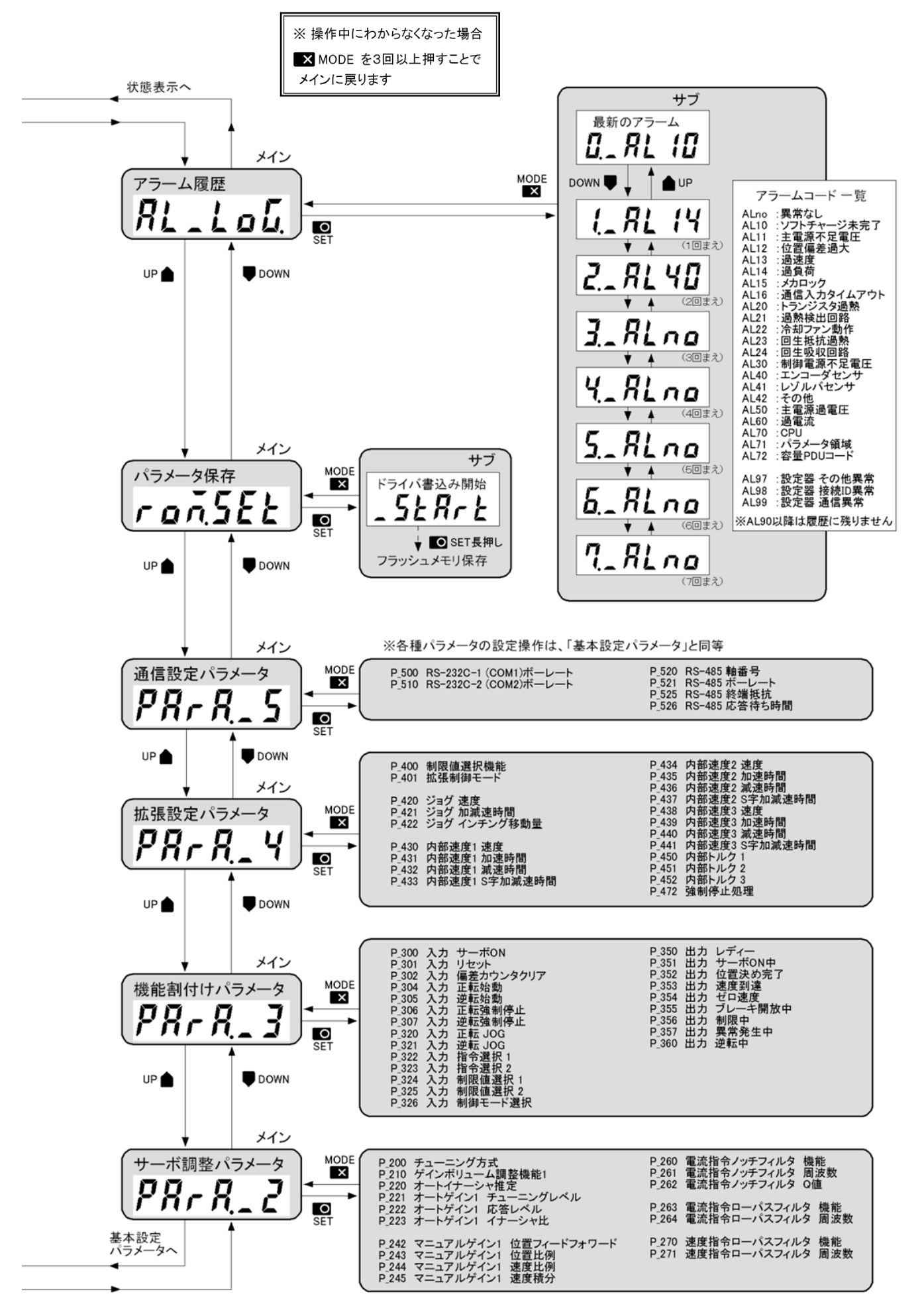

#### 2-3. 接続先ドライバの選択

本項の機能は、[AXIS]キーを使用した<u>設定コンソールの特殊機能</u>になります。 ドライバは2個の通信コネクタを有しており、RS-485通信によるデイジーチェーン接続が 可能です。その際、終端ドライバに接続した設定コンソールから、内容を表示したい接続先 ドライバの軸番号(ID)が選択できます。

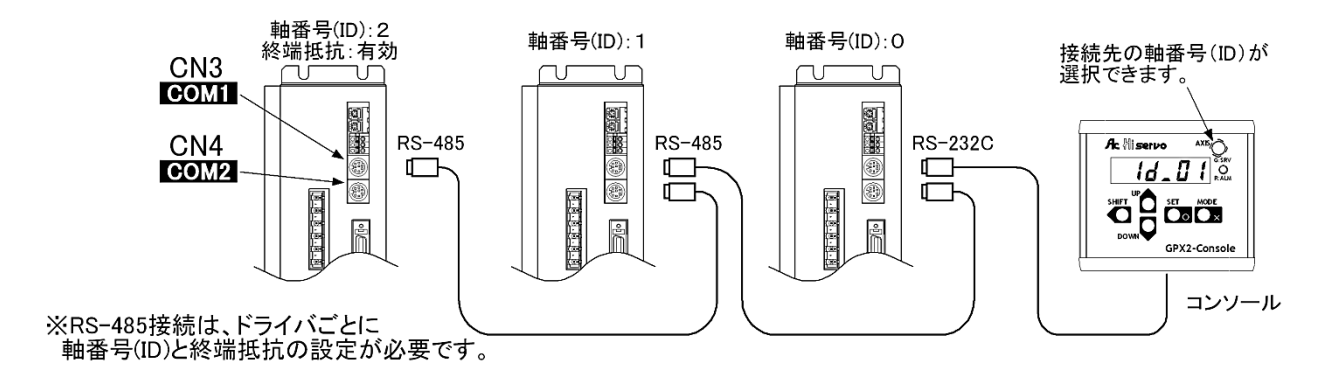

電源投入時(出荷設定)は、接続先(ID)が設定されていません。<u>設定コンソールはコネクタを</u> 接続したドライバの内容を表示します。

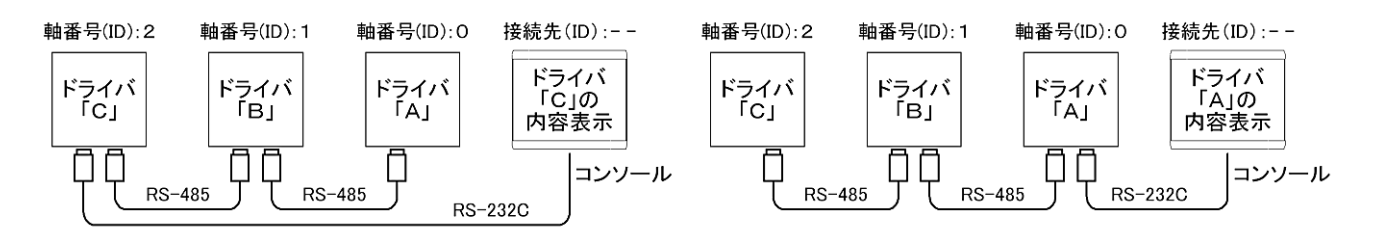

その後、接続先(ID)を選択することで、対象のドライバ内容を表示することができます。

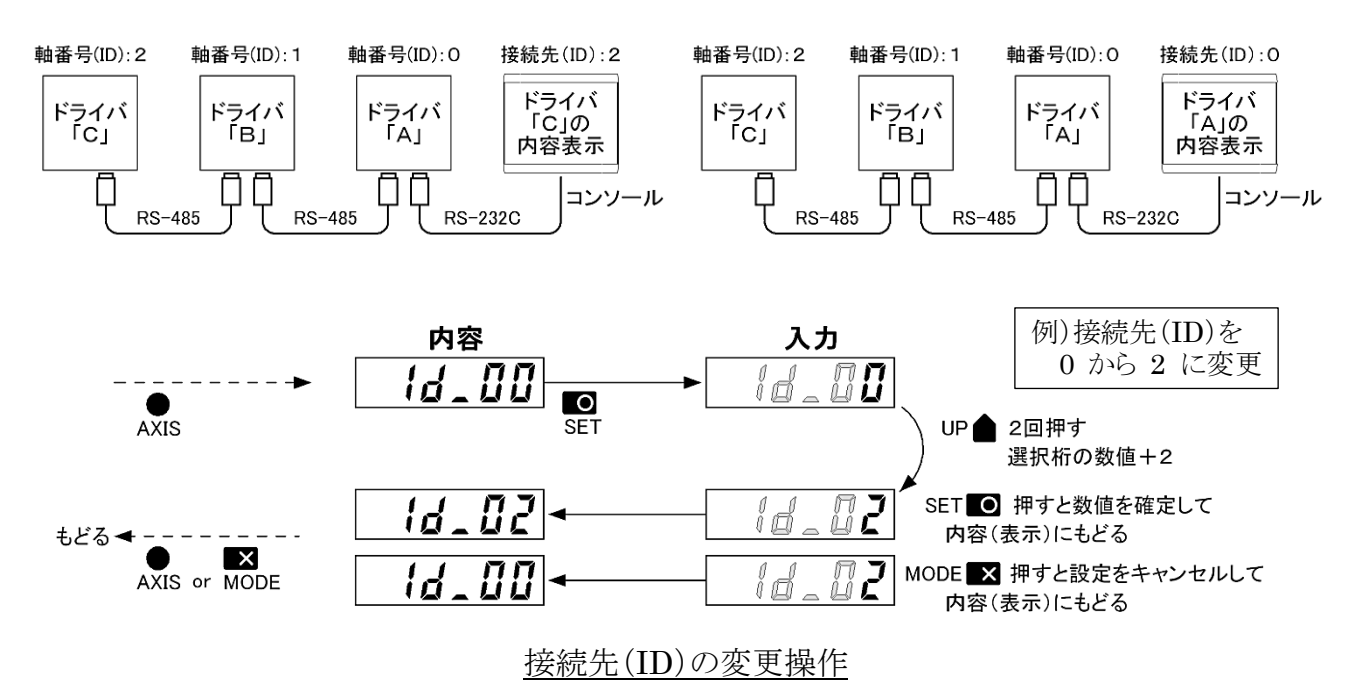

#### ※操作中に接続先の対象ドライバが、わからなくなった場合

接続先(ID)が表示された状態(内容表示)で、[AXIS]キーを長押しします。 <u>対象ドライバの</u> 前面パネルにある上段 LED 緑(RDY)が2秒程度、点滅します。

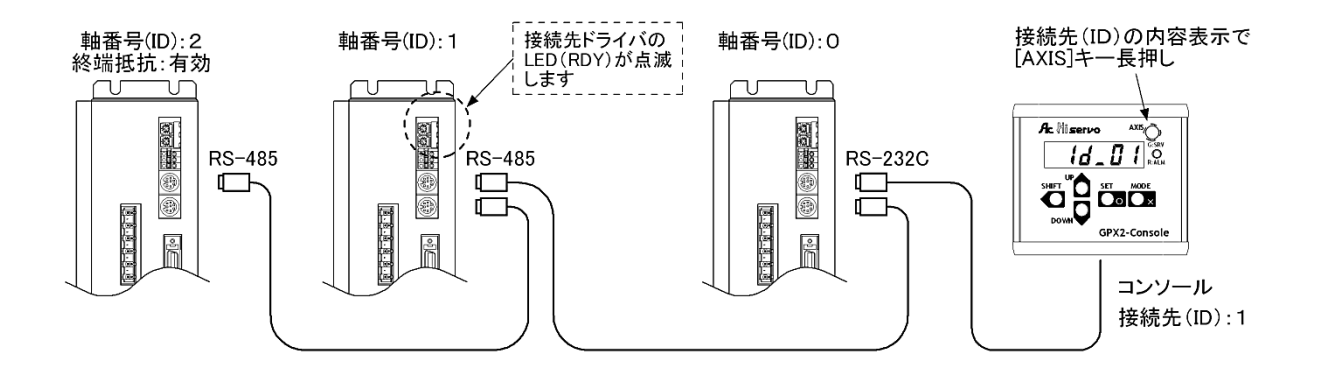

#### ◎起動時の接続先(ID)について

デイジーチェーン接続で接続先(ID)を選択して使用している際、出荷設定では電源再投入 で接続先(ID)が未設定状態に戻ってしまいます。起動時の接続先(ID)を指定したい場合、 <u>内容表示の状態で[SHIFT]キーを2秒間長押し</u>します。ID 設定が保存されると(0.5秒間) 全消灯し、次回起動時から適用されます。(ID 設定は初期表示で確認できます。) なお、この保存機能は(3項)起動時の通常表示と合わせ、使用上限が1000回となります ので、ご注意ください。(使用上限に達した場合、起動時は出荷設定に固定されます。)

## 3 ドライバの状態モニタ

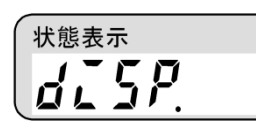

モータの速度帰還やトルク帰還など、接続されたドライバの運転 状態がモニタできます。 サブ(項目)から選択し、[SET]キーで内容表示に移行します。

| サブ(項目) |         | 内容   |               | 備考             |
|--------|---------|------|---------------|----------------|
| PULSE  | 位置帰還    | 0    | [pulse]       |                |
| ٥٤٩٢٦٩ | 位置偏差    | 0    | [pulse]       |                |
| SPEEd  | 速度帰還    | 0    | $[\min^{-1}]$ | 正常起動時の表示(出荷設定) |
| tor9UE | トルク帰還   | 0    | [%]           |                |
| E_tor9 | 実効トルク   | 0    | [%]           |                |
| IncEIR | 推定イナーシャ | 00   | [ratio]       |                |
| RLRcn  | アラーム状態  | RLOO | ₩1            | 異常発生時の表示       |

※1:アラーム状態の内容については、(7-1項)アラームコード一覧を参照してください。

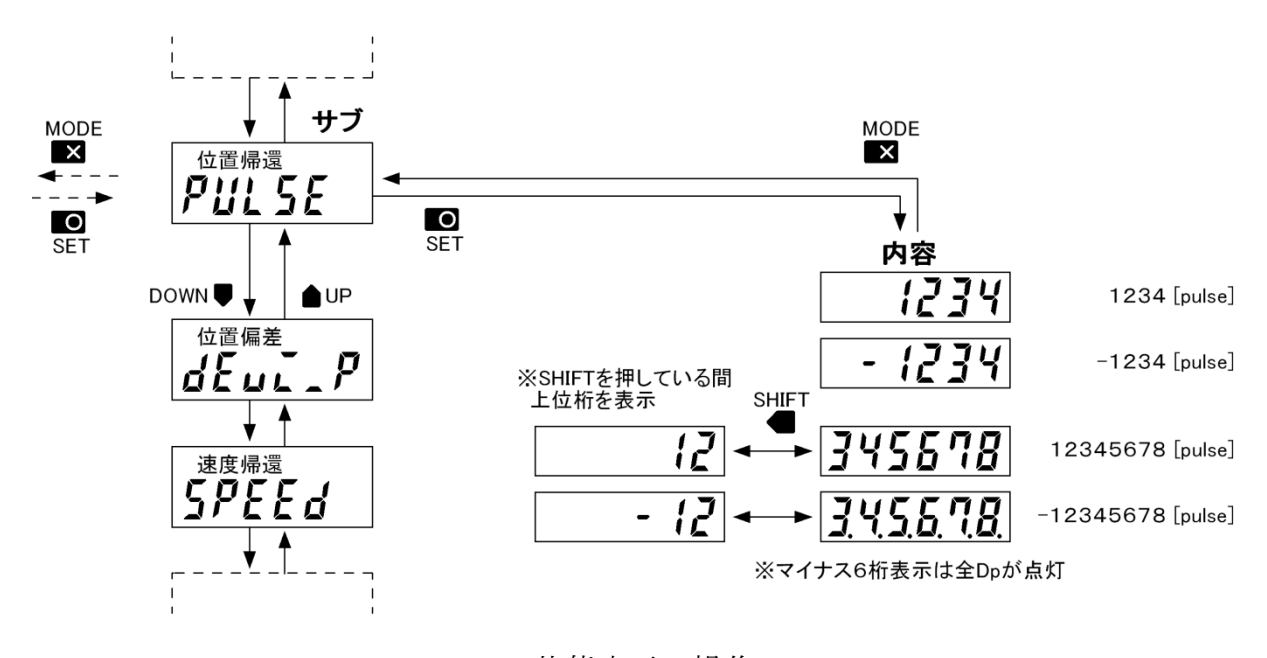

状態表示の操作

#### ◎起動時の通常表示について

設定器が正常起動した際、出荷設定では 速度帰還の内容表示 [min<sup>-1</sup>] に移行します。 指定したい内容を状態表示のサブ(項目)から選択し、その<u>サブ表示の状態で[SHIFT]キー</u> を2秒間長押しします。選択が保存されると(0.5秒間)全消灯し、次回起動時から適用され ます。 なお、この保存機能は使用上限が 1000 回となりますので、ご注意ください。 (使用上限に達した場合、起動時は出荷設定に固定されます。)

## 4 モータ試運転

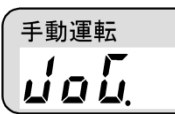

ドライバ CN1(入出力コネクタ)の配線がない状態で、手動による モータ試運転(JOG)が行えます。

試運転時のモータ回転速度は、拡張設定パラメータ(**ア月-月\_4**)

のジョグ速度(**ア\_ 420**)と兼用しています。

<u>ジョグ速度の変更は、リアルタイムで動作に反映されます</u>が、電源を再投入すると変更前の 値に戻ってしまいます。変更値を保存する場合は、(6項)変更パラメータの保存を行ってく ださい。

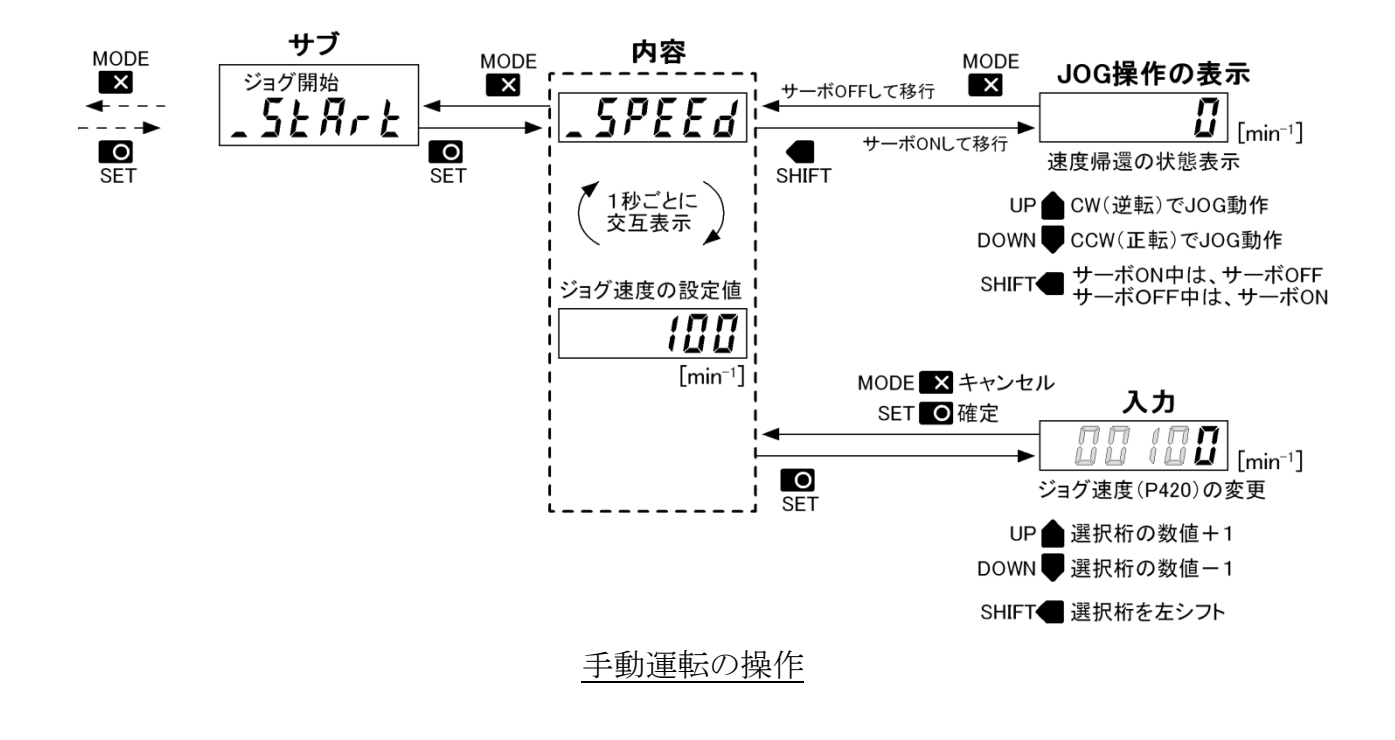

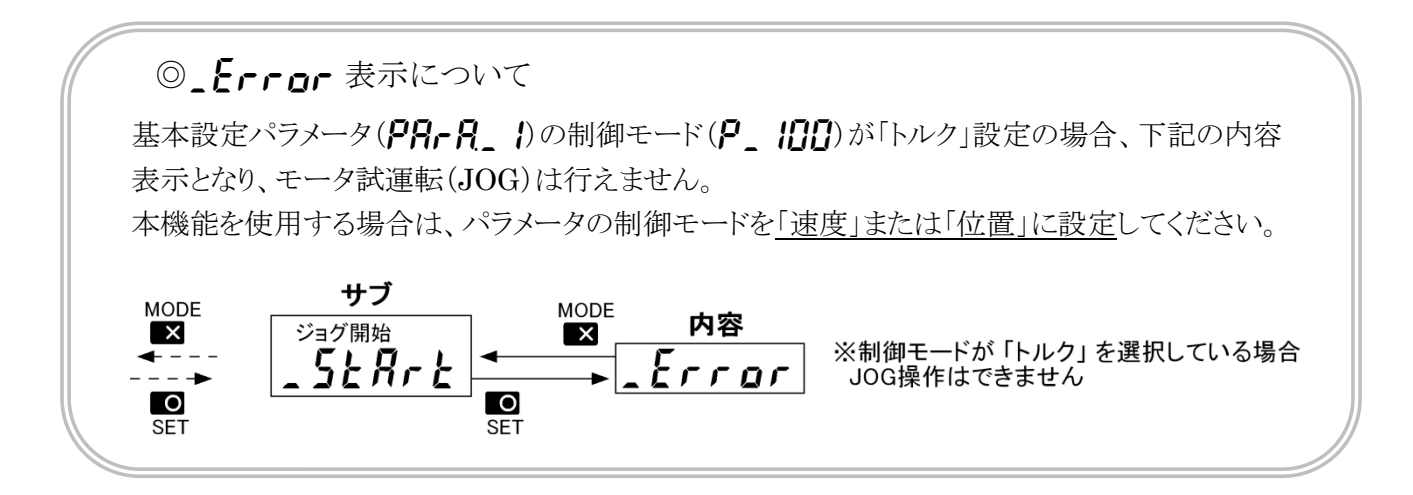

## 5 パラメータ確認と設定

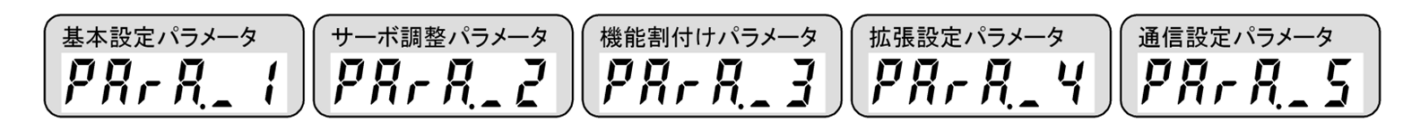

設定種類別のサブ(項目)からパラメータ番号を選択し、[SET]キーを押すと設定内容に移行 します。その表示で、もう一度[SET]キーを押すと設定内容の変更が行えます。 なお設定項目によっては、ドライバの電源再投入が必要になります。設定内容を変更した際は 必ず(6項)変更パラメータの保存を行ってください。

◎設定種類

| 名称         | 機能                         | サブ (項目) |
|------------|----------------------------|---------|
| 基本設定パラメータ  | 制御モードや指令形式など基本設定に関するパラメータ  | 5-1項 参照 |
| サーボ調整パラメータ | ゲインやフィルタなどサーボ調整に関するパラメータ   | 5-2項 参照 |
| 機能割付けパラメータ | 入出力信号に対して機能ステータスを割付けるパラメータ | 5-3項 参照 |
| 拡張設定パラメータ  | 内部指令や警告出力など拡張設定に関するパラメータ   | 5-4項 参照 |
| 通信設定パラメータ  | ボーレートや軸番号など通信設定に関するパラメータ   | 5-5項 参照 |

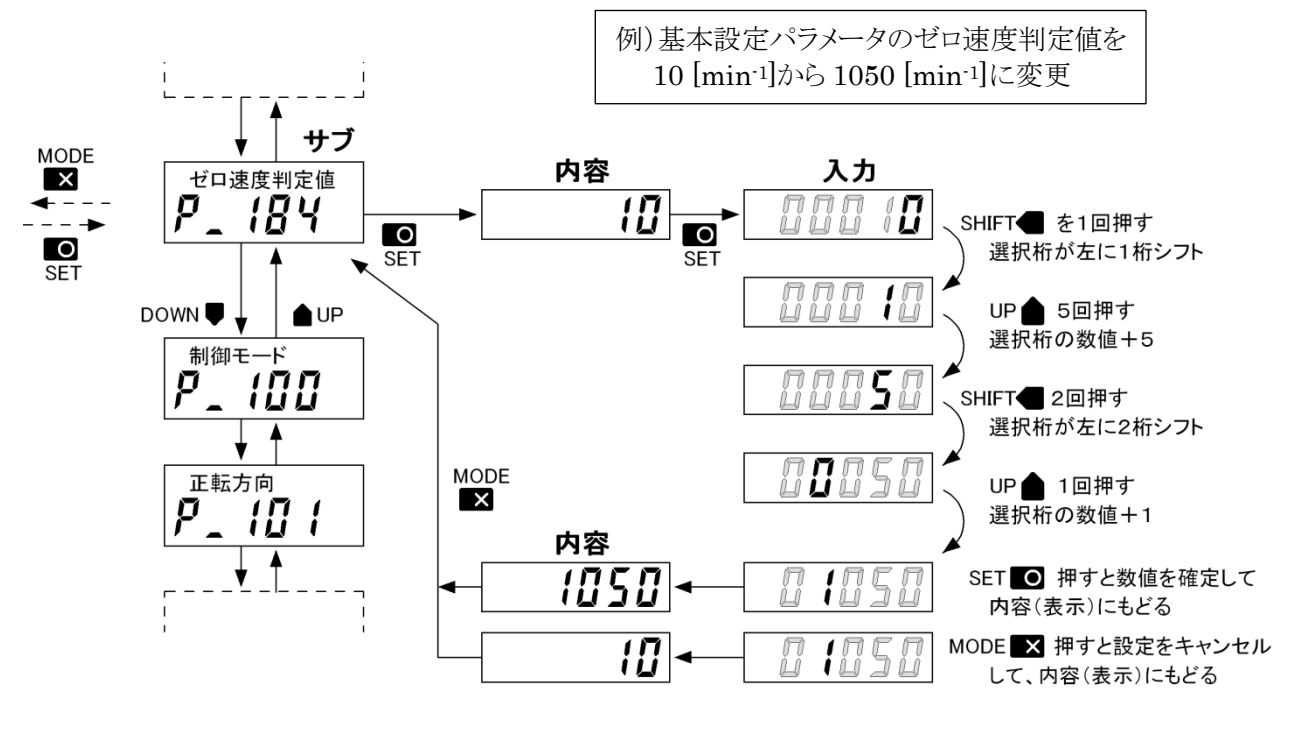

パラメータの設定操作

## 5-1. 基本設定パラメータ

## PArA\_ 1

| サブ(項目)名称 |                     | 内容(初期値) |       | )                    | 入力(設定範囲)          |
|----------|---------------------|---------|-------|----------------------|-------------------|
| P_ 100   | 制御モード               | Ċ       | 1     |                      | 0=トルク、1=速度、2=位置   |
| P_ 10 I  | 正転方向                | Ċ       | 0     |                      | 0 = CCW, $1 = CW$ |
| P_ 1 10  | パルス列入力方式            | Ċ       | 1     |                      | 0=1パルス、1=2パルス     |
|          |                     | .1.     |       |                      | 2=2相2逓倍、3=2相4逓倍   |
| P_ ! ! ! | _ 位置指令_ 電子ギア分子      | Ů       |       |                      | 1~10000           |
| P_ 1 12  | 位置指令 電子ギア分母         | Ū       | 1     |                      | 1~10000           |
| P_ 120   | アナログ速度 指令係数 ※3      |         | 3000  | [min <sup>-1</sup> ] | 1~99999           |
| P_ 12 1  | アナログ速度 指令不感帯        |         | 0.0   | [min <sup>-1</sup> ] | 0.0~999.9         |
| P_ 122   | アナログ速度 指令入力電圧オフセット  |         | 000   | [V]                  | -1.00~1.00        |
| P_ 123   | アナログ速度 加速時間         |         | 0     | [ms]                 | 0~99999           |
| P_ 124   | アナログ速度 減速時間         |         | 0     | [ms]                 | 0~99999           |
| P_ 125   | アナログ速度 S字加減速時間      |         | 0     | [ms]                 | 0~99999           |
| P_ 130   | アナログトルク 指令係数 ※3     |         | 300   | [%]                  | 1~999             |
| P_ 13 I  | アナログトルク 指令不感帯       |         | 0.0   | [%]                  | 0.0~999.9         |
| P_ 132   | アナログトルク 指令入力電圧オフセット |         | 000   | [V]                  | -1.00~1.00        |
| P_ 140   | 帰還パルス出力 分周分子        |         | 1     |                      | 1~10000           |
| Р_ 14 1  | 帰還パルス出力 分周分母        | Ċ       | {     |                      | 1~10000           |
| P_ 150   | アナログモニタ1 出力選択       |         | 5     |                      | 下記※1から選択          |
| P_ 15 1  | アナログモニタ1 出力係数 ※3    |         | 3000  |                      | -999999~999999    |
| P_ 152   | アナログモニタ1 出力基準       |         | 0     |                      | -999999~999999    |
| P_ 153   | アナログモニタ1 出力電圧オフセット  |         | 000   | [V]                  | -1.00~1.00        |
| P_ 154   | アナログモニタ1 平均化処理機能    |         | 15    | [回]                  | 0~256             |
| P_ 160   | アナログモニタ2 出力選択       |         | 9     |                      | 下記※1から選択          |
| P_ 16 1  | アナログモニタ2 出力係数 ※3    |         | 300   |                      | -999999~999999    |
| P_ 162   | アナログモニタ2 出力基準       |         | 0     |                      | -999999~999999    |
| P_ 163   | アナログモニタ2 出力電圧オフセット  |         | 000   | [V]                  | -1.00~1.00        |
| Р_ 164   | アナログモニタ2 平均化処理機能    |         | 15    | [回]                  | 0~256             |
| P_ 170   | 位置偏差過大判定值           | ወ       | 10000 | [pulse]              | 0~100000          |
| P_ 171   | 速度制限值 ※3            |         | 3500  | $[\min^{\cdot 1}]$   | 0~99999           |
| 551 _P   | トルク制限値 ※3           |         | 300   | [%]                  | 0~1000            |
| P_ 180   | メカロック判定機能           | ወ       | 0     |                      | 0=無効、1=有効         |
| P_ 18 I  | ポジションキープ機能          | ወ       | 0     |                      | 0=無効、1=有効         |
| P_ 182   | 位置決め完了判定値           | ወ       | 10    | [pulse]              | 0~10000           |
| P_ 183   | 速度到達判定值 ※3          | ወ       | 3000  | $[\min^{\cdot 1}]$   | 0~99999           |
| P_ 184   | ゼロ速度判定値             | Ċ       | 10    | $[\min^{\cdot 1}]$   | 0~10000           |

※1:アナログモニタ選択群

0=位置帰還 [pulse]、 1=位置指令 [pulse]、 2=位置偏差 [pulse] 6=速度帰還 [min<sup>-1</sup>]、 7=速度指令 [min<sup>-1</sup>]、 8=速度アナログ入力 [V] 9=トルク帰還 [%]、 10=トルク指令 [%]、 11=トルクアナログ入力 [V] 12=主電源電圧 [V](GPX2 - 8~16 のみ)、 13=推定イナーシャ比 [ratio] 4=位置指令速度 [pps]、 306=実効トルク [%]

※2: Ů 電源マークのあるパラメータは、変更後に電源再投入が必要です。

※3:組合せモータ仕様により異なる場合があります。

## 5-2. サーボ調整パラメータ

PR-R\_2

| サブ(項目) 名称 |                             | 内容(初期値)    | )       | 入力 (設定範囲)     |
|-----------|-----------------------------|------------|---------|---------------|
| P_200     | チューニング方式                    | ወ 🛛        |         | 0=オート、1=マニュアル |
| DI 5_9    | ゲインボリューム調整機能                | 1          |         | 0=無効、1=有効     |
| P_220     | オートチューニング                   | 8          |         | 0=無効、1=有効     |
|           | イナーシャ推定                     |            |         |               |
| P_221     | オートチューニング<br>ゲイン1 チューニングレベル | 10         |         | 1.0~10.0      |
| P_222     | オートチューニング                   | 00         |         | -10.0~10.0    |
|           | ゲイン 1 応答レベル                 |            |         |               |
| P_223     | オートチューニング                   | 82         | [ratio] | 0.0~30.0      |
|           | ゲイン1 イナーシャ比                 |            |         |               |
| Р_242     | マニュアルチューニング                 | 0          | [%]     | 0~100         |
|           | ゲイン1 位置フィードフォワード            |            |         |               |
| Р_243     | マニュアルチューニング                 | 30         |         | 0~1000        |
|           | ゲイン1 位置比例                   |            |         |               |
| Р_244     | マニュアルチューニング                 | 300        |         | 0~5000        |
|           | ゲイン1 速度比例                   |            |         |               |
| P_245     | マニュアルチューニング                 | IS0        |         | 0~5000        |
|           | ケイン1 速度積分                   | _          |         |               |
| P_260     | 電流指令 ノッチフィルタ 機能             | <u> </u>   |         | 0=無効、1=有効     |
| P_26 (    | 電流指令 ノッチフィルタ 周波数            | 10000      | [Hz]    | 10.0~1500.0   |
| P_262     | 電流指令 ノッチフィルタ Q値             | ۲ <u>۵</u> |         | 0.5~5.0       |
| P_263     | 電流指令 ローパスフィルタ 機能            | 0          |         | 0=無効、 1=有効    |
| P_264     | 電流指令 ローパスフィルタ 周波数           | 1000.0     | [Hz]    | 10.0~3000.0   |
| 0r5_9     | 速度指令 ローパスフィルタ 機能            | 0          |         | 0=無効、1=有効     |
| P_271     | 速度指令 ローパスフィルタ 周波数           | 10000      | [Hz]    | 10.0~3000.0   |

※1:表記無き、オートチューニングのゲイン2(P224~P226)、マニュアルチューニングのゲイン2(P248~P251)の設定変更については、ツールソフト(TelGPX2)をご利用ください。

※2: Ů 電源マークのあるパラメータは、変更後に電源再投入が必要です。

## 5-3. 機能割付けパラメータ

| <u>00</u> _ | D | ļ |
|-------------|---|---|
| r nr        | Π |   |

| サブ (項   | 目)名称         | 内容(初期値)         | 入力(設定範囲)                                           |
|---------|--------------|-----------------|----------------------------------------------------|
| P_300   | 入力 サーボ ON    | 盘↓ 正論理          |                                                    |
| P_ 30 I | 入力 リセット      | <b>[]2</b> 正論理  | 0.0=常時 OFF (機能無効)                                  |
| P_302   | 入力 偏差カウンタクリア | □2 正論理          | - 0.1=人力1止論理、0.2=人力2止論理<br>0.2=入力2工論理 0.4=入力4工論理   |
| P_ 304  | 入力 正転始動      | <b>[]]</b> 正論理  | 0.5=入力5正論理、0.6=入力6正論理                              |
| P_ 30S  | 入力 逆転始動      | <b>[]</b> 4 正論理 | 0.7=入力7正論理、0.8=入力8正論理                              |
| P_306   | 入力 正転強制停止    | <b>[]</b> 負論理   |                                                    |
| P_307   | 入力 逆転強制停止    | 🔏 負論理           | 1.0=常時 ON (機能常時有効)                                 |
| P_320   | 入力 正転 JOG    | <b>85</b> 正論理   | Ⅰ.1=人刀Ⅰ貝論理、Ⅰ.2=人刀2 貝論理<br>1 2=入力2 自論理 1 4=入力 4 自論理 |
| P_321   | 入力 逆転 JOG    | <b>85</b> 正論理   | 1.5=入力5負論理、1.6=入力6負論理                              |
| P_322   | 入力 指令選択 1    | 00              | 1.7=入力7負論理、1.8=入力8負論理                              |
| P_323   | 入力 指令選択 2    | 00              |                                                    |
| P_324   | 入力 制限值選択 1   | 00              | 入力 1~8 に機能を割付けます<br>(またち)                          |
| P_325   | 入力 制限值選択 2   | 00              | (里復割竹()可能)                                         |
| P_326   | 入力 制御モード選択   | 00              |                                                    |
| P_ 350  | 出力 レディー      | 00              |                                                    |
| P_ 35 I | 出力 サーボ ON 中  | 00              | 0.0=割付なし(機能無効)<br>0.1=出力1 正論理 0.2=出力2 正論理          |
| P_352   | 出力 位置決め完了    | 🚺 正論理           | 0.3=出力3 正論理、0.4=出力4 正論理                            |
| P_353   | 出力 速度到達      | 00              | 1 0 (+++++) (+++++++++++++++++++++++               |
| P_354   | 出力 ゼロ速度      | <b>[]2</b> 正論理  | 1.0=割付なし(機能無効)<br>1.1=出力1負論理、1.2=出力2負論理            |
| P_355   | 出力 ブレーキ開放中   | <b>[]]</b> 正論理  | 1.3=出力3負論理、1.4=出力4負論理                              |
| P_356   | 出力 制限中       | 00              |                                                    |
| P_357   | 出力 異常発生中     | 24 負論理          | 山刀1~4に機能を割りります<br>(重複割付け禁止)※1                      |
| P_360   | 出力 逆転中       | 00              |                                                    |

※1:出力信号への機能割付けが重複すると「警告」が発生しますので、ご注意ください。

※2:表記無き、ゲイン選択入力(P303)、指定項目異常出力(P370)、指定項目警告出力(P371)の設定変更に ついては、ツールソフト(TelGPX2)をご利用ください。

## 5-4. 拡張設定パラメータ

| P | ľ | 7-17 | 8_ | Ч |
|---|---|------|----|---|
| • | • | ••   |    | • |

| サブ(項目)名称 |                | 内容(褚         | 初期値) |                      | 入力(設定範囲)           |
|----------|----------------|--------------|------|----------------------|--------------------|
| P_400    | 制限值選択機能        | ዑ            | 0    |                      | 0=無効、1=有効          |
| P_401    | 拡張制御モード        | ዑ            | - {  |                      | -1=拡張なし            |
|          |                |              |      |                      | 0=トルク、1=速度、2=位置    |
| Р_420    | ジョグ 速度         |              | 100  | [min <sup>-1</sup> ] | 1~99999            |
| P_421    | ジョグ 加減速時間      |              | 500  | [ms]                 | 0~99999            |
| Р_422    | ジョグ インチング移動量   |              | 0    | [pulse]              | 1~9999999(0=無限送り)  |
| Р_430    | 内部速度1 速度       |              | 000  | [min <sup>-1</sup> ] | -99999~99999       |
| P_431    | 内部速度1 加速時間     |              | 100  | [ms]                 | 0~99999            |
| Р_432    | 内部速度1 減速時間     |              | 100  | [ms]                 | 0~99999            |
| Р_433    | 内部速度1 S字加減速時間  |              | 100  | [ms]                 | 0~99999            |
| Р_ЧЗЧ    | 内部速度 2 速度      | 2            | 000  | [min <sup>-1</sup> ] | -99999~99999       |
| P_435    | 内部速度 2 加速時間    |              | 100  | [ms]                 | 0~99999            |
| Р_436    | 内部速度 2 減速時間    |              | 100  | [ms]                 | 0~99999            |
| Р_ЧЭЛ    | 内部速度2 S字加減速時間  |              | 100  | [ms]                 | 0~99999            |
| Р_438    | 内部速度3 速度       | 3            | 000  | [min <sup>·1</sup> ] | -99999~99999       |
| P_439    | 内部速度3 加速時間     |              | 100  | [ms]                 | 0~99999            |
| P_440    | 内部速度3 減速時間     |              | 100  | [ms]                 | 0~99999            |
| Р_ЧЧ !   | 内部速度3 S 字加減速時間 |              | 100  | [ms]                 | 0~99999            |
| P_450    | 内部トルク 1        |              | 50   | [%]                  | -99999~99999       |
| P_451    | 内部トルク 2        |              | 100  | [%]                  | -99999~99999       |
| Ρ_452    | 内部トルク 3        |              | 150  | [%]                  | -99999~99999       |
| P_472    | 強制停止処理         | <del>О</del> | 0    |                      | 0=トルクゼロ、1=速度/トルクゼロ |
|          |                |              | -    |                      | 2=速度ゼロ             |

※1:表記無き、指定項目異常選択(P402)、指定項目警告選択(P403)と警告判定値(P410~P416)の設定変更 については、ツールソフト(TelGPX2)をご利用ください。

※2: Ů 電源マークのあるパラメータは、変更後に電源再投入が必要です。

## 5-5. 通信設定パラメータ

PR-R\_S

| サブ(項目)名称 |                        | 内容(初期値) |               | 入力(設定範囲)  |
|----------|------------------------|---------|---------------|-----------|
| P_500    | RS-232C-1 (COM1) ボーレート | ወ       | 2             | 下記※1から選択  |
| P_5 10   | RS-232C-2 (COM2) ボーレート | Ċ       | 2             | 下記※1から選択  |
| P_520    | RS-485 軸番号             | Ġ       | 0             | 0~7       |
| P_521    | RS-485 ボーレート           | ወ       | 2             | 下記※1から選択  |
| P_525    | RS-485 終端抵抗            | Ġ       | 0             | 0=無効、1=有効 |
| P_526    | RS-485 応答待ち時間          | ወ       | <b>/</b> [ms] | 0~999     |

※1:ボーレート選択群

0= 9600 [bps]、 1=19200 [bps]、 2=38400 [bps]、 3=57600 [bps]、 4=115200 [bps] ※2: Ů 電源マークのあるパラメータは、変更後に電源再投入が必要です。

## 6 変更パラメータの保存

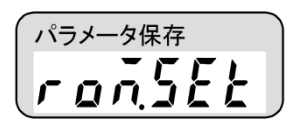

変更したパラメータ内容(5項)をドライバ内のフラッシュメモリに保存 します。書込み処理中は、動作電源(ドライバ制御電源)を遮断しな い様にしてください。

サブ表示(**\_5と月~と**)で[SET]キーを長押しします。表示が(**\_6**の)に変われば、書込み 処理は終了となります。

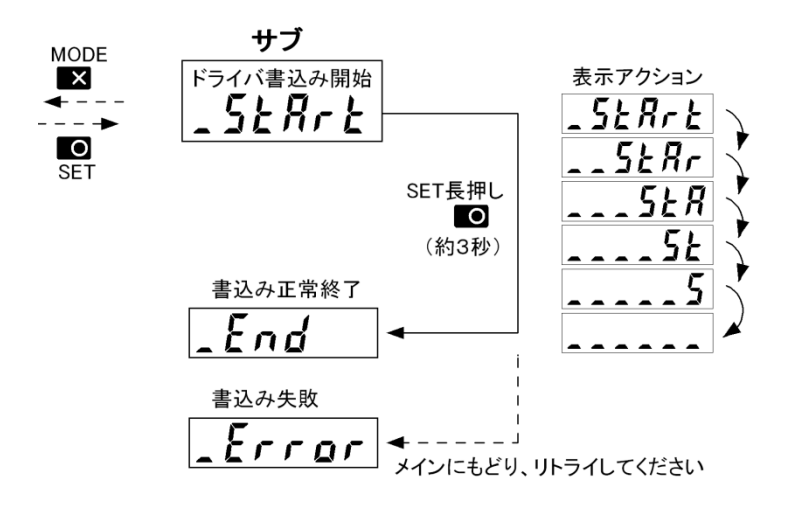

パラメータの保存操作

## 7 アラーム履歴の表示

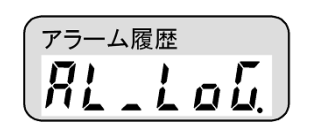

接続されたドライバ内に保存されている過去のアラーム履歴が参照 できます。設定器による履歴表示は過去7件となります。それ以前の アラームを確認する際は、ツールソフト(TelGPX2)をご利用ください。

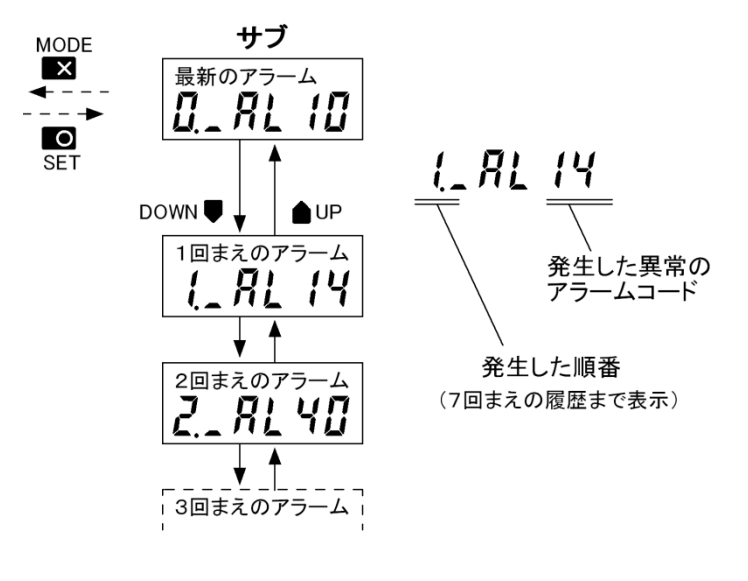

アラーム履歴の参照操作

## 7-1. アラームコード 一覧

RL\_\_

| 表示           | 異常分類  | リセット | 異常内容       | 原因として                    |
|--------------|-------|------|------------|--------------------------|
| RLno         | —     |      | 異常なし       |                          |
| AL IO        | 軽故障   | 可    | ソフトチャージ未完了 | 主電源が無い状態で、サーボ信号を入力       |
| RLII         |       |      | 主電源不足電圧    | モータ駆動中にドライバ主電源(内部バス電圧)   |
|              |       |      |            | が低下                      |
| RL 12        |       |      | 位置偏差過大     | 位置偏差が、位置偏差過大判定値を上回る      |
| RL 13        |       |      | 過速度        | 帰還速度が速度制限値を上回る状態が 1[s]以上 |
|              |       |      |            | 続いた                      |
| RL IY        |       |      | 過負荷        | 電子サーマル方式による過負荷状態を検知      |
|              |       |      |            | 動力線またはセンサの誤配線            |
| RL IS        |       |      | メカロック      | 帰還速度がゼロ速度判定値内で、最も低いトル    |
|              |       |      |            | ク制限の状態が 0.2 [s]以上続いた     |
| RL 15        |       |      | 通信入力タイムアウト | 通信でモータを(JOG)試運転している際、通信異 |
|              |       |      |            | 常が 2.5[s] 以上続いた          |
| RL20         | 温度    | 可    | トランジスタ過熱   | 冷却用ヒートシンク温度が 80[℃]を上回る   |
|              |       |      |            | パワー素子の内部保護を検知            |
| <u>RL21</u>  |       |      | 過熱検出回路     | 過熱検出を行う電気回路に異常を検知        |
| RL22         |       |      | 冷却ファン動作    | ファン異常を検知                 |
| RL23         |       |      | 回生抵抗過熱     | 内蔵してある回生抵抗の過熱を、サーマル信号    |
|              |       |      |            | または抵抗温度上昇で検知             |
| RL24         |       |      | 回生吸収回路     | 回生吸収を行う電気回路に異常を検知        |
| RL 30        | 制御電源  | П    | 制御電源不足電圧   | ドライバ制御電源の入力電圧低下(瞬時停電も    |
|              | 不足電圧  |      |            | 含む)                      |
| RL 40        | モータ位置 | 不可   | エンコーダセンサ   | センサ(CN2)の断線、短絡などの結線異常    |
| RLYI         | センサ   |      | レゾルバセンサ    | 組合せモータのセンサ方式が不一致         |
| RL 42        |       |      | その他        | センサ信号の論理、振幅等の状態異常        |
| RL SO        | 主電源   | 不可   | 主電源過電圧     | 回生エネルギーにより、ドライバ主電源(内部    |
|              | 過電圧   |      |            | バス電圧)が上昇、回生吸収能力の不足       |
| RL60         | 過電流   | 不可   | 過電流        | モータ動力の短絡、地絡などによるドライバ     |
|              |       |      |            | 出力段の過大電流を検知              |
| RL 70        | システム  | 不可   | CPU        | 過大なノイズ等による CPU や制御回路の異常  |
|              | 異常    |      |            | を検知                      |
| RL71         |       |      | パラメータ領域    | メモリ内のパラメータ領域(データ内容)に異常   |
|              | 4     |      |            | を検知<br>                  |
| <u>RL 72</u> |       |      | 容量 PDU コード | ドライバ容量検出回路の異常を検知         |
| <i>RL</i> 97 | 設定器異常 | ₩1   | その他        | 設定器ハード異常                 |
| RL 98        |       |      | 接続 ID      | 接続先 ID の対象ドライバが見つからない    |
| RL 99        |       |      | ドライバ間通信    | 設定器とドライバ CPU 間の通信異常を検知   |

※1: AL90 以降は設定器の異常です。ドライバ本体の異常は発生しません。

(ドライバ本体は正常に動作するため、AL90以降は状態表示のみでアラーム履歴には残りません)

< 改 訂 履 歴 >

| 日付         | 管理番号        | 改訂内容                           |
|------------|-------------|--------------------------------|
| 2017.09.04 | D0502007-00 | 初版                             |
| 2018.06.13 | D0502007-01 | GPX2 シリーズ拡大、機能割付けパラメータ P360 追加 |
|            |             |                                |
|            |             |                                |

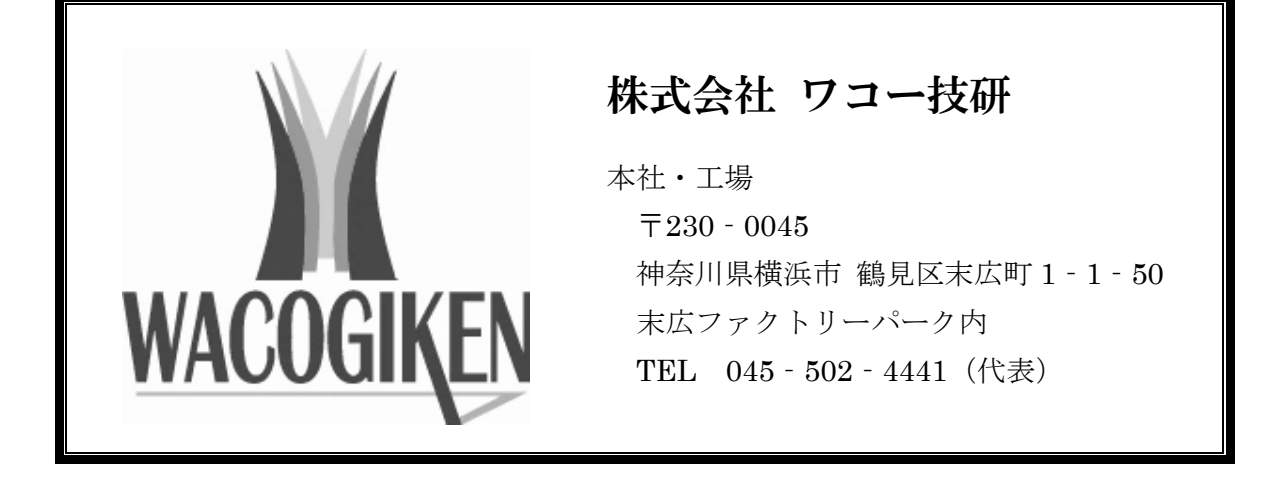

仕様は改良・改善のため予告なく変更することがあります。

D0502007-01